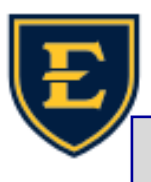

## Finding a patient in APM

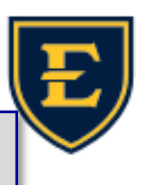

| Scenario: Patient states they are a new patient, but they are actually in our system with a different last name.                                                                                                    |                                                                                                    |                                                                                                    |
|----------------------------------------------------------------------------------------------------|----------------------------------------------------------------------------------------------------|----------------------------------------------------------------------------------------------------|
| <ul> <li>Always assume the patient is already registered in APM. The patient may not recognize or remember that they have been to an ETSU Health Clinic, or the patient could've been registered with us for hospital charges.</li> <li><b>1.</b> Open the Registration tab and look for the binoculars icon.</li> <li><b>2.</b> Patient provided the following demographics: DOB 01/01/2000, First Name: Catwoman, Last Name: Test</li> </ul> |                                                                                                    |                                                                                                    |
| 3.                                                                                                    | Only look for one piece of data (information) at a time— <u>APM</u><br>will look at all the boxes at the same time! For example: If you<br>search for DOB 01/01/2000 AND Patient Name "te,ca", it will<br>not return any results. Less is More!                                                                                                    | Patient Lookup     X       Search By: DOB     Search Eor: D1/01/2000       Search By 2: Patient Name     Search For: Le, ca       Search By 3:     Search For: Le, ca       Search By 3:     Search For: Local Search       Fadvanced Search     Enterprise Search       Advanced Search     Content th mater |
| 4.                                                                                                    | We recommend that you search by DOB first. If you can't find the patient, then search by patient name.                                                                                                    | radent Valme:         radent Valme:           Name (Soundex):         Guarantor Name:           SSN:         Home Tel#:           DOB:         Primary Tel#:           Enterprise Number:         Medical Rec Nn -                                                                                            |
| 5.                                                                                                    | Search by DOB 01/01/2000 only, looking for last name <i>Test</i> and first name <i>Catwoman</i> . Our records show:                                                                                                    | Certificate No.: Patient Additional Information Field Name Adias Name/Previous Patient Name Birth Date Address City/State/Zip                                                                                                    |
|                                                                                                    | Patient Lookup         Search By:       Search Epr:         Search By 2;       Search For;         Search By 3;       Search For;         Sayse Search By Settings       Search For;         Advanced Search       Patient Name:         Patient Name:       Patient Name;         DOB:       Primary 1         Enterprise Number:       Medical F         Certificate No.:       Patient Additional Information         Field Name       Search For         Alias Name/Previous       Birth Date         Patient Name       Birth Date         Patient Name       D1/01/2000         Patient Name       Birth Date         Address       PHI Redacted | (ro matching records)                                                                                                    |
| We                                                                                                    | Superuser, Catwoman 01/01/2000 101 University P2<br>Superuser, Loislane 01/01/2000 1010 Superhero I                                                                                                    | Johnson City IV<br>Johnson City IV                                                                                                    |

has changed and what their previous last name is. It turns out, our patient has changed their last name since their last visit or hospital charge.